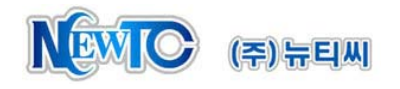

# NTC FPGA 강좌 4. 계층구조 설계하기 (Byte Adder)

(주) 뉴티씨 (NewTC) http://www.NewTC.co.kr

#### 1 계층 구조 설계

이번 강좌에서는 바이트 덧샘기를 계층 구조를 이용하여 설계해 보겠습니다. Half Adder 를 설계하고 이를 이용하여 Full Adder를 설계하고 또 이것을 이용하여 Byte Adder를 설계 하는 것입니다.

#### 2 계층구조 설계하기 (덧샘기)

2.1 Half Adder 설계

Half Adder란 2비트 덧샘기를 말합니다. 아래 그림과 같이 A, B 입력이 들어가고 C\_out (Carry out) 과 Sum 출력이 나옵니다.

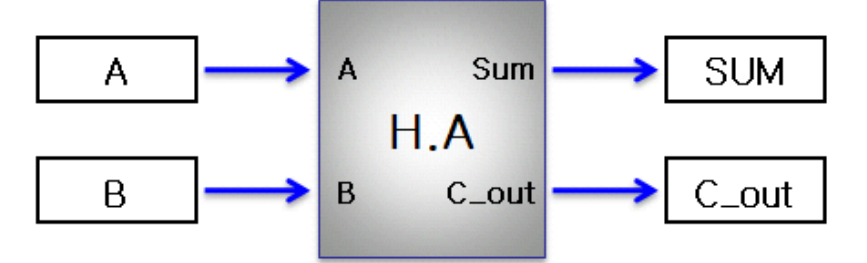

이것을 진리표로 나타내면 아래 그림과 같습니다.

| Input |   | Output |     |
|-------|---|--------|-----|
| Α     | В | C_out  | Sum |
| 0     | 0 | 0      | 0   |
| 0     | 1 | 0      | 1   |
| 1     | 0 | 0      | 1   |
| 1     | 1 | 1      | 0   |

Sum은 A와 B중 하나가 1일 경우 1이 되며 C\_out은 A와 B 둘다 1일 경우 1이 됩니 다. 따라서 위 진리표를 논리 연산으로 표현하면 아래와 같습니다.

| Sum   | = | A^B   | (XOR) |
|-------|---|-------|-------|
| C_out | = | A & B | (AND) |

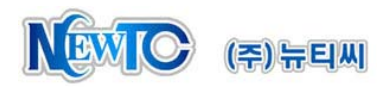

이것을 Verilog HDL을 이용하여 설계하고 시뮬레이션 합니다. AND, OR, XOR 게이트는 기본적으로 제공됩니다. 여러가지 방법으로 설계할 수 있지

만 XOR와 AND 게이트를 이용하여 설계합니다.

| 로직 게이트 사용법    |                  |  |  |  |
|---------------|------------------|--|--|--|
| xor (Q, A, B) | // Q: 출력,A/B: 입력 |  |  |  |
| and (Q, A, B) | //Q: 출력,A/B: 입력  |  |  |  |

#### 2.2 Full Adder 설계

2.1 장에서 설계한 Half Adder를 이용하여 Full Adder를 설계 합니다. Full Adder 는 Half Adder 2개와 OR 게이트 1개로 구성할 수 있습니다. 내부에 wire 가 3개 있는데 이름은 아래와 같이 정하도록 합니다.

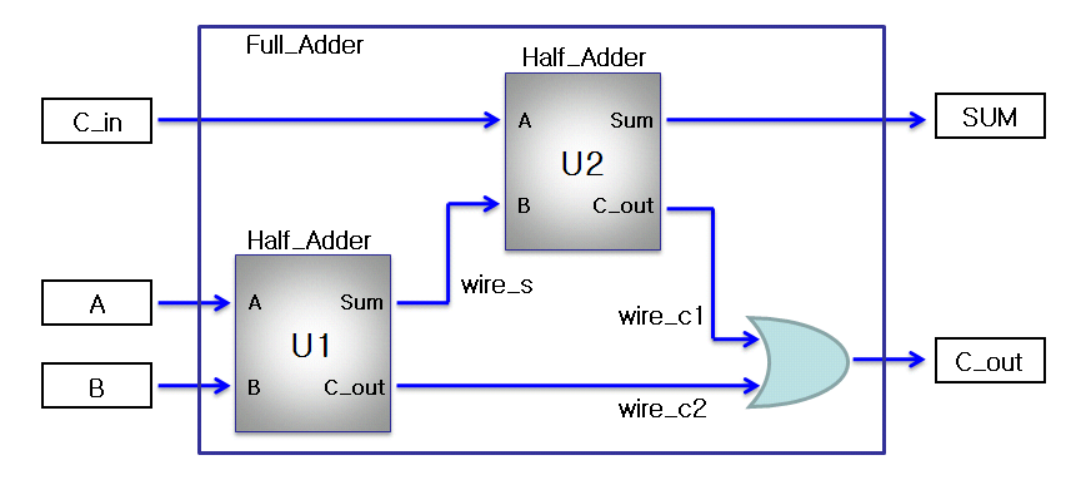

Half Adder를 사용하는 방법은 아래와 같습니다. Instance 이름은 모듈을 생성을 때 실 제 생성된 모듈의 이름입니다. 여기서는 2개의 half\_adder 를 생성했습니다. 모듈의 실제 구성은 half\_adder 이지만 생성된 이름은 U1, U2와 같이 Instance 이름이 됩니다. 아래 예제에서는 이름을 이용하여 포트를 연결한 것입니다. 각 포트 연결은 "•포트 명(Wire명)" 형식으로 합니다. "•"으로 시작하고 포트명과 Wire명이 나오게 됩니다. 괄호 안에 값이 상위 블록에서 사용하는 Wire명입니다.

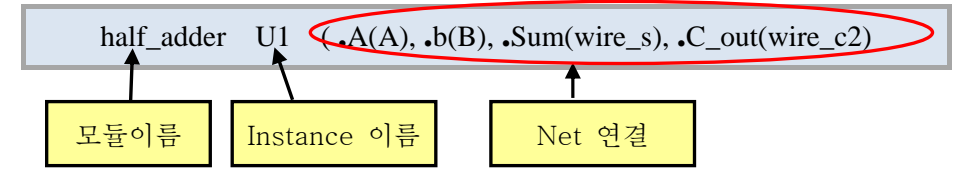

포트를 연결하는 또 다른 방법으로는 포트의 위치를 이용한 방법이 있습니다. half\_adder를 설계할 때 AND, OR, XOR를 이용한 방법과 같습니다.

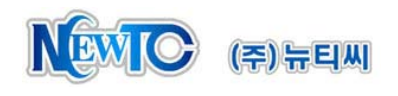

#### 2.3 Byte Adder 설계

아래 그림은 Full Adder 를 이용한 4bit Adder 블록도 입니다. 이와 같은 구조로 byte\_adder를 설계하고 시뮬레이션 합니다.

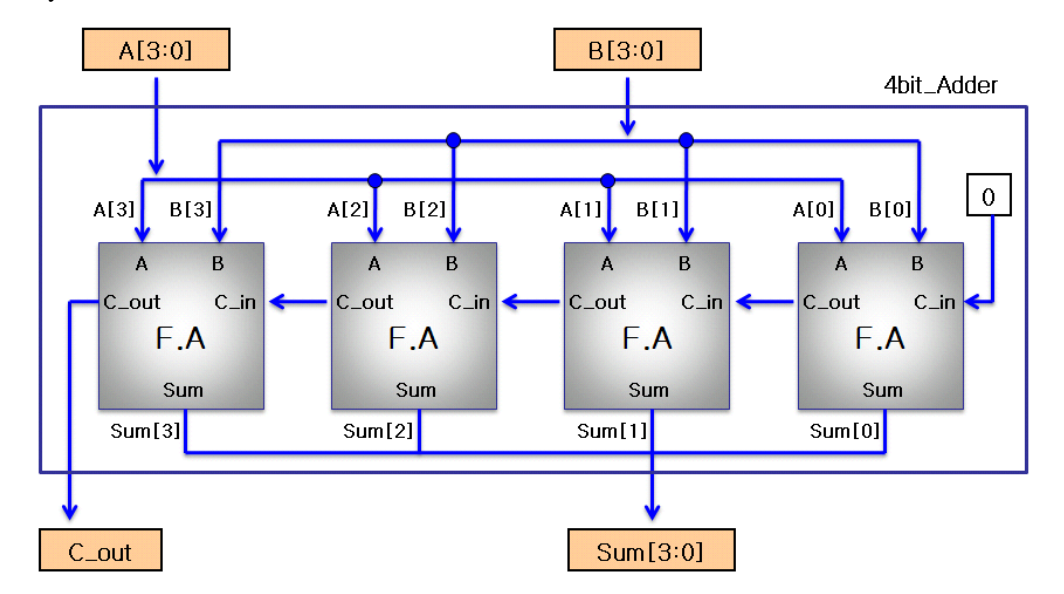

#### 2.4 시간 지연 시뮬레이션

시간 지연을 시뮬레이션 하기 위해서는 시뮬레이션 시간 단위를 지정해야 합니다. 시간 단위는 소스 파일 상단에 아래와 같이 timescale이라는 구문을 이용하여 기술합 니다.

### 1ns로 단위 시간 지정

#### `timescale 1ns/10ps

앞에 기술한 1ns 는 시뮬레이션 시간 단위이고 슬러시 뒤의 10ps 는 시뮬레이터 에서 사용하는 정밀도입니다. 위와 같이 기술 한 경우 #10 은 10ns 시간 지연의 의미하게 됩니다.(`표시는 작은 따옴표가 아니라 숫자 1 의 왼쪽에 있습니다.)

지금까지는 설계한 블록들을 시뮬레이션 할 때 입출력의 시간 지연을 고려하지 않 았습니다. 설계된 byte\_adder 에 타이밍 파라미터를 추가하여 시간 지연이 얼마나 발 생하는지 시뮬레이션 해보겠습니다. 설계된 블록이 구현되는 환경에 따라 파라미터 값은 달라지겠지만 Net 지연은 발생하지 않으며 Gate 지연은 아래와 같이 대략적인 지연 값을 가정하여 인가하도록 하겠습니다.

| Logic Gate | Delay Time |  |
|------------|------------|--|
| AND        | 1ns        |  |
| OR         | 1ns        |  |
| XOR        | 2ns        |  |
| INV        | 1ns        |  |

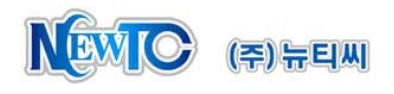

Gate 지연 값 인가는 아래와 같이 할 수 있습니다. #뒤에 숫자가 시간 지연 값을 나 타냅니다.

| xor | #2 | (SUM, A, B);               |
|-----|----|----------------------------|
| and | #1 | (C_out, A, B);             |
| or  | #1 | (C_out, wire_c1, wire_c2); |

시간 지연을 추가하여 시뮬레이션 하면 아래와 같이 출력이 나오는데 시간 지연이 발생한 것을 볼 수 있습니다. 이 시간 지연은 시뮬레이션 상에서만 나타나며 실제 구현 시 시간 지연 구문은 무시되게 됩니다. 시간 지연은 구현 환경에 따라 다르게 나타나게 됩니다.

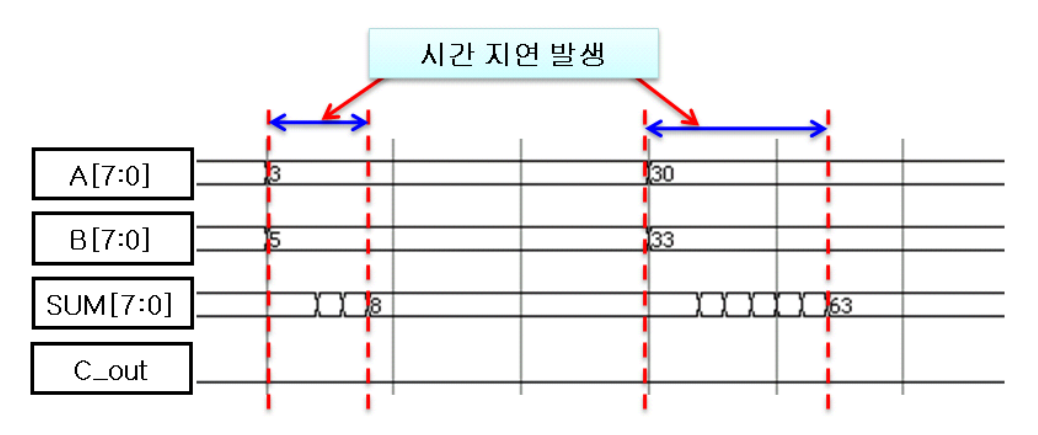

## 실습 과제

- Half Adder, Full Adder, Byte Adder를 계층구조로 설계하고 각각 시뮬레이션 합니다. (2-1, 2-2, 2-3 장 참조)
- 2. 게이트 시간 지연을 추가하여 시뮬레이션 결과를 확인합니다.(2-4장 참조)